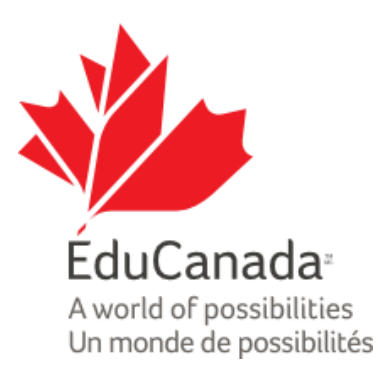

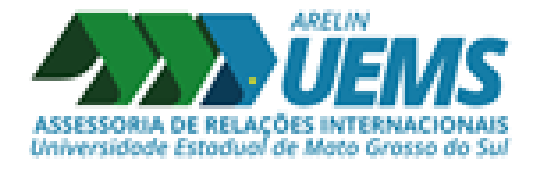

# TUTORIAL - ELAP

# COMO ENCONTRAR UMA UNIVERSIDADE CANADENSE QUE OFEREÇA CURSO NA MINHA ÁREA?

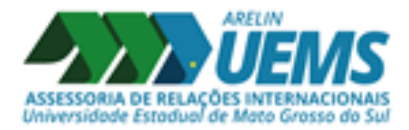

## 1º PASSO: Acessar o site do ELAP

\* Link para o site: <u>https://www.educanada.ca/scholarships-bourses/can/institutions/elap-pfla.aspx?lang=eng</u>

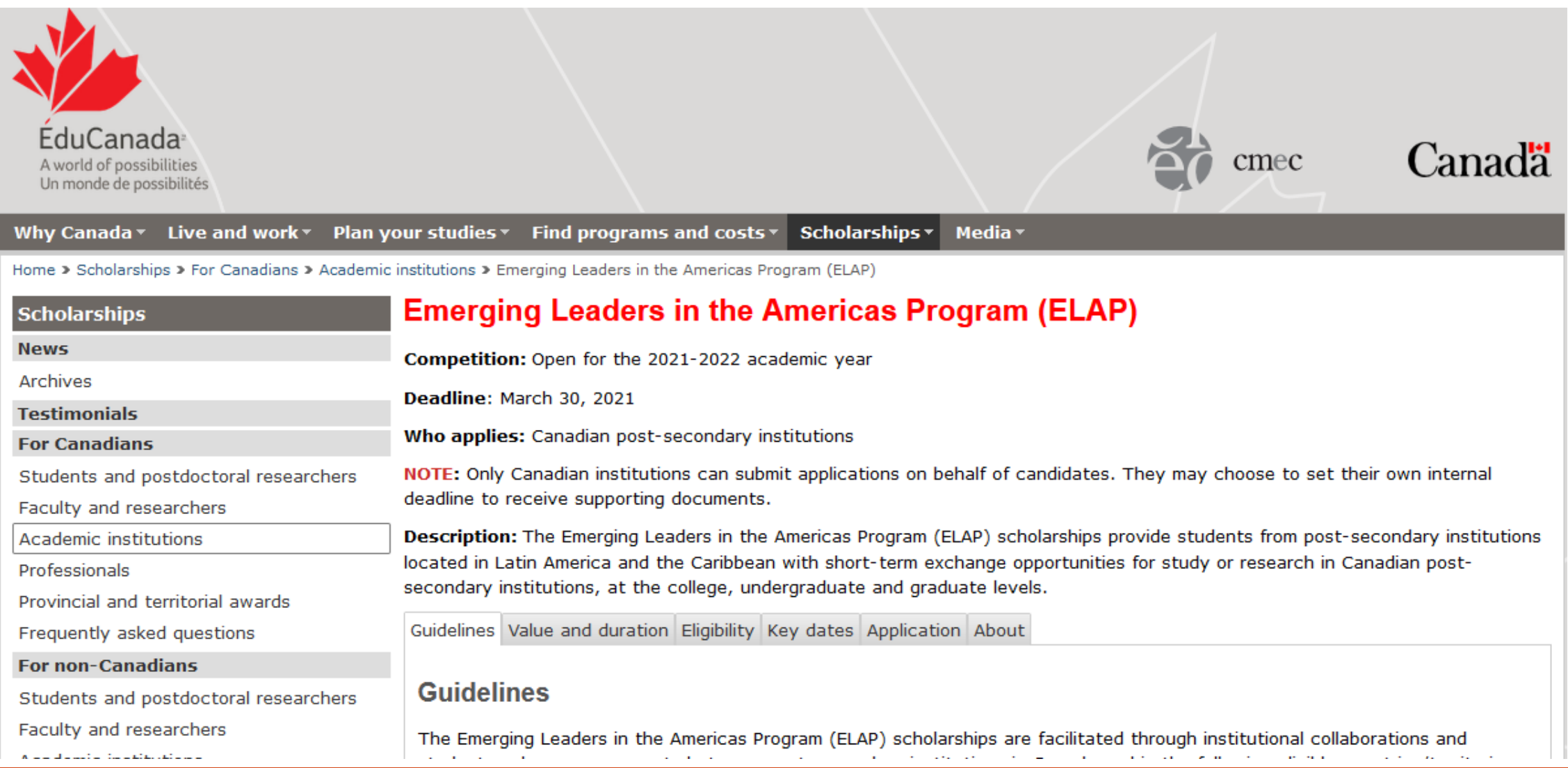

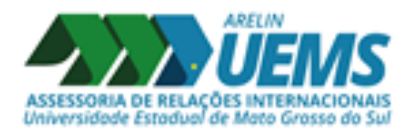

# 2º PASSO: Acessar aba "Find programs and costs"

| C' 🕜                                           | 🖸 🔒 https://www.      | .educanada.ca/sch                                                                                                    | olarships-bourses/can/institutions/elap-pfla.asp                                                                                  | x?lang=eng#         | Ē                 | ⊠ ☆                    | <u>↓</u> III\ 🗉                | ) a ( |  |  |
|------------------------------------------------|-----------------------|----------------------------------------------------------------------------------------------------|----------------------------------------------------------------------------------------------------|---------------------|-------------------|------------------------|--------------------------------|-------|--|--|
| Un monde de possibilites                       | `\                    |                                                                                                    |                                                                                                    |                     |                   |                        |                                |       |  |  |
| Why Canada 🐐 Live                              | and work • Plan y     | your studie. •                                                                                                    | Find programs and costs Scholarshi                                                                                                | ps• Media•          |                   |                        |                                |       |  |  |
| Home > Scholarships > Fo                       | r Canadians > Academi | c institutions > Em                                                                                                    | Search colleges & universities                                                                                                    |                     | Clicar na         | a aba indi             | cada "Search                   |       |  |  |
| Scholarships                                   |                       | Emergin                                                                                                    | Map of colleges and universities                                                                                                  | Progra              | colle             | ges & uni              | versities"                     |       |  |  |
| News                                           |                       | Competition                                                                                                    | Featured programs                                                                                                    |                     |                   | 0                      |                                |       |  |  |
| Archives                                       |                       | Deadline: Ma                                                                                                    | Education options                                                                                                    |                     |                   |                        |                                |       |  |  |
| Testimonials<br>For Canadians                  |                       | Who applies                                                                                                    | Study costs                                                                                                    |                     |                   |                        |                                |       |  |  |
| Students and postdoc                           | toral researchers     | NOTE: Only C                                                                                                    | Find programs and costs - Main page                                                                                               | n behalf of ca      | ndidates. They    | / may choose t         | o set their own internal       |       |  |  |
| Faculty and researchers deadline to            |                       |                                                                                                    |                                                                                                    | -                   |                   |                        |                                |       |  |  |
| Academic institutions                          |                       | Description: 7                                                                                                    | The Emerging Leaders in the Americas Progr                                                                                        | ram (ELAP) scho     | larships provid   | e students fror        | n post-secondary institution   | IS    |  |  |
| Professionals                                  |                       | located in Lati                                                                                                    | located in Latin America and the Caribbean with short-term exchange opportunities for study or research in Canadian post-         |                     |                   |                        |                                |       |  |  |
| Provincial and territorial awards              |                       | secondary inst                                                                                                    | itutions, at the college, undergraduate and                                                                                       | i graduate levels   | 5.                |                        |                                |       |  |  |
| Frequently asked ques                          | stions                | Guidelines Va                                                                                                    | lue and duration Eligibility Key dates App                                                                                        | lication About      |                   |                        |                                | _     |  |  |
| For non-Canadians                              |                       |                                                                                                    |                                                                                                    |                     |                   |                        |                                |       |  |  |
| Students and postdoctoral researchers          |                       | Guideline                                                                                                    | es                                                                                                    |                     |                   |                        |                                |       |  |  |
| Faculty and researche                          | ers                   | The Emerging                                                                                                    | Leaders in the Americas Program (ELAP) s                                                                                          | cholarships are     | facilitated thro  | ough institution       | al collaborations and          |       |  |  |
| Academic institutions student ex               |                       | student exch                                                                                                    | ange agreements between post-secondary                                                                                            | / institutions in ( | Canada and in     | the following e        | ligible countries/territories: |       |  |  |
| Provincial and territorial awards Anguilla, An |                       | igua and Barbuda, Argentina, Bahamas, Bar                                                                                        | bados, Belize, B                                                                                                    | ermuda, Bolivia     | , Brazil, British | Virgin Islands, Cayman |                                |       |  |  |
| Frequently asked questions Islands, Ch         |                       | Islands, Chile                                                                                                    | slands, Chile, Colombia, Costa Rica, Cuba, Dominica, Dominican Republic, Ecuador, El Salvador, Grenada, Guatemala, Guyana,        |                     |                   |                        |                                |       |  |  |
| Momentum - Apply f                             | for scholarships      | Vincent and                                                                                                    | the Grenadines, Suriname, Trinidad and Tob                                                                                        | bago, Turks and     | Caicos, Uruqua    | av, and Venezu         | ela. These agreements are      |       |  |  |
| Momentum - Login creat                         |                       | created betw                                                                                                    | created between colleges, technical or vocational institutes and universities. Students, hereby referred to as "candidates", must |                     |                   |                        |                                |       |  |  |
| Momentum - Create account                      |                       | be registered as full-time students in their home institution at the time of application and during the entire duration of their |                                                                                                    |                     |                   |                        |                                |       |  |  |
| Momentum - Forgot password study o             |                       | study or rese                                                                                                    | earch stay in Canada.                                                                                                    |                     |                   |                        |                                |       |  |  |

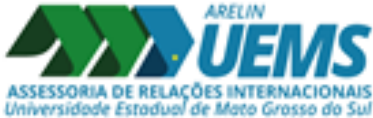

# 3º PASSO: Pesquisar o curso da sua área

# It is the second of the second of the second

- 1. Enter a keyword for the field you are interested in pursuing (for example, medicine). Or use the dropdown menu to select your category or field of interest.
- 2. Choose the language in which you wish to study English, French or Bilingual.
- 3. Select the level of education you wish to pursue (for example, university).
- 4. Choose the province or territory in which you wish to study or select 'No preference' if you want to consider all regions of Canada.
- 5. Click 'Display a List of Programs' and await your search results.

### Field of Study (required)

| Search by | y keyword |        |  |  |
|-----------|-----------|--------|--|--|
| [         |           |        |  |  |
|           |           |        |  |  |
| Filter    | All words | $\sim$ |  |  |

Digitar aqui uma palavra-chave que remeta a área ou nome do seu curso em inglês.

# 3º PASSO: Pesquisar o curso da sua área

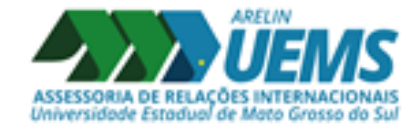

| C' û                                                                                                    | 🔽 🗎 https://w05.educanada.ca/index.aspx?action=programsearch-rechercheprogramme⟨=eng                                                                                                    | I\ 🗉 🧕 |
|----------------------------------------------------------------------------------------------------|----------------------------------------------------------------------------------------------------|--------|
| <ol> <li>Enter a keyword</li> <li>Choose the languing</li> <li>Select the level of</li> <li>Choose the provision of the content of the second second secon</li></ol> | d for the field you are interested in pursuing (for example, medicine). Or use the dropdown menu to select your category or field of interest.<br>guage in which you wish to study – English, French or Bilingual.<br>I of education you wish to pursue (for example, university).<br>vince or territory in which you wish to study or select 'No preference' if you want to consider all regions of Canada.<br>List of Programs' and await your search results. |        |
| Field of Study (re                                                                                                    | required)                                                                                                    |        |
| Search by keyword                                                                                                    | 1                                                                                                    |        |
| food science                                                                                                    |                                                                                                    |        |
| Filter All words                                                                                                    | Você pode pesquisar pela palavra-<br>chave ou por área do curso/categoria                                                                                                    |        |
| - OR -                                                                                                    |                                                                                                    |        |
| (Please use only a H                                                                                                    | Keyword or Category to perform search. Keyword and a cannot be combined.)                                                                                                    |        |
| Search by category                                                                                                    | y                                                                                                    |        |
| <please cate<="" select="" td=""><td>regory&gt;</td><td></td></please>                                                                                                    | regory>                                                                                                    |        |
| 2. In what langu                                                                                                    | uage would you like to study?                                                                                                    |        |
|                                                                                                    | Selecionar em qual idioma você                                                                                                    |        |
| Ally                                                                                                    | gostaria de estudar                                                                                                    |        |
| 3. What level of                                                                                                    | education would you like to pursue? Check all that apply                                                                                                    |        |

# 4º PASSO: Selecionar o nível do curso e a província do Canadá

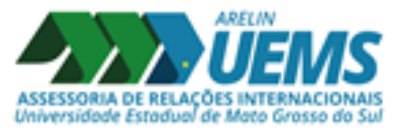

| C 🔂 🛛 🖉 A https://w05.educanada.ca/ir        | idex.aspx?action=programsearch-rechercheprogramme⟨=eng |         | ⊠ ☆ | <u>↓</u> III\ |  |
|----------------------------------------------|--------------------------------------------------------|---------|-----|---------------|--|
| 2. In what language would you like to study  | 2                                                      |         |     |               |  |
| Any V                                        |                                                        |         |     |               |  |
|                                              |                                                        |         |     |               |  |
| 3. What level of education would you like to | pursue? Check all that apply                           |         |     |               |  |
|                                              |                                                        |         |     |               |  |
| Education Level                              |                                                        |         |     | <br>          |  |
| □ All Program Levels                         |                                                        |         |     |               |  |
|                                              |                                                        |         |     |               |  |
|                                              | ui você seleciona o nível de                           |         |     |               |  |
|                                              | ção: universidades (graduação).                        |         |     |               |  |
| University - Master                          | mestrado ou doutorado                                  |         |     |               |  |
| University - Doctorate                       |                                                        |         |     |               |  |
| 4. Where in Canada would you like to study   | ? Select one or more.                                  |         |     |               |  |
|                                              |                                                        | ia do   |     |               |  |
| List of Provinces/Territories                | Canadá om qual você tom into                           |         |     |               |  |
| No Preference (any province or territory)    | de estudar. Case pão baja profe                        | rôncia  |     |               |  |
|                                              |                                                        | rencia, |     |               |  |
| British Columbia                             | marque a opção No preferer                             | nce     |     |               |  |
| □ Manitoba                                   |                                                        |         |     |               |  |
| New Brunswick                                |                                                        |         |     |               |  |
| Newfoundland and Labrador                    |                                                        |         |     |               |  |
|                                              |                                                        |         |     |               |  |

# 5º PASSO: Finalizar a pesquisa

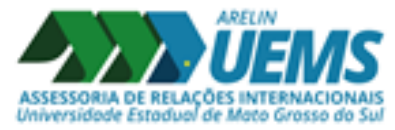

| C 🕜 https:/                                       | //w05. <b>educanada.ca</b> /index.aspx?action=programsearch-rechercheprog                           | gramme⟨=eng 🔳                                | ▽ ☆ | $\mathbf{\overline{\mathbf{A}}}$ | lii\ | 🗉 🧕 |
|---------------------------------------------------|----------------------------------------------------------------------------------------------------|----------------------------------------------|-----|----------------------------------|------|-----|
| 4. where in Canada would yo                       | ou like to study? Select one or more.                                                               |                                              |     |                                  |      |     |
|                                                   |                                                                                                    |                                              |     |                                  |      |     |
| List of Provinces/Territories                     | 5                                                                                                   |                                              |     |                                  |      |     |
| ☑ No Preference (any province or t                | erritory)                                                                                           |                                              |     |                                  |      |     |
| Alberta                                           |                                                                                                    |                                              |     |                                  |      |     |
| British Columbia                                  |                                                                                                    |                                              |     |                                  |      |     |
| 🗆 Manitoba                                        |                                                                                                    |                                              |     |                                  |      |     |
| New Brunswick                                     |                                                                                                    |                                              |     |                                  |      |     |
| $\Box$ Newfoundland and Labrador                  |                                                                                                    |                                              |     |                                  |      |     |
| □ Northwest Territories                           |                                                                                                    |                                              |     |                                  |      |     |
| 🗆 Nova Scotia                                     |                                                                                                    |                                              |     |                                  |      |     |
| Nunavut                                           |                                                                                                    |                                              |     |                                  |      |     |
| □ Ontario                                         |                                                                                                    |                                              |     |                                  |      |     |
| Prince Edward Island                              |                                                                                                    |                                              |     |                                  |      |     |
| Quebec                                            |                                                                                                    |                                              |     |                                  |      |     |
| □ Saskatchewan                                    |                                                                                                    |                                              |     |                                  |      |     |
| □ <sub>Yukon</sub>                                | Após ter selecionado os i                                                                           | tens, clique                                 |     |                                  |      |     |
| Display a List of Programs<br>Display a List of P | em "Display a list of prog<br>gerar a lista de univer<br>canadenses que ofertam<br>área de interess | rams" para<br>sidades<br>curso na sua<br>se. |     |                                  |      |     |
| Disclaimer                                        |                                                                                                    |                                              |     |                                  |      |     |

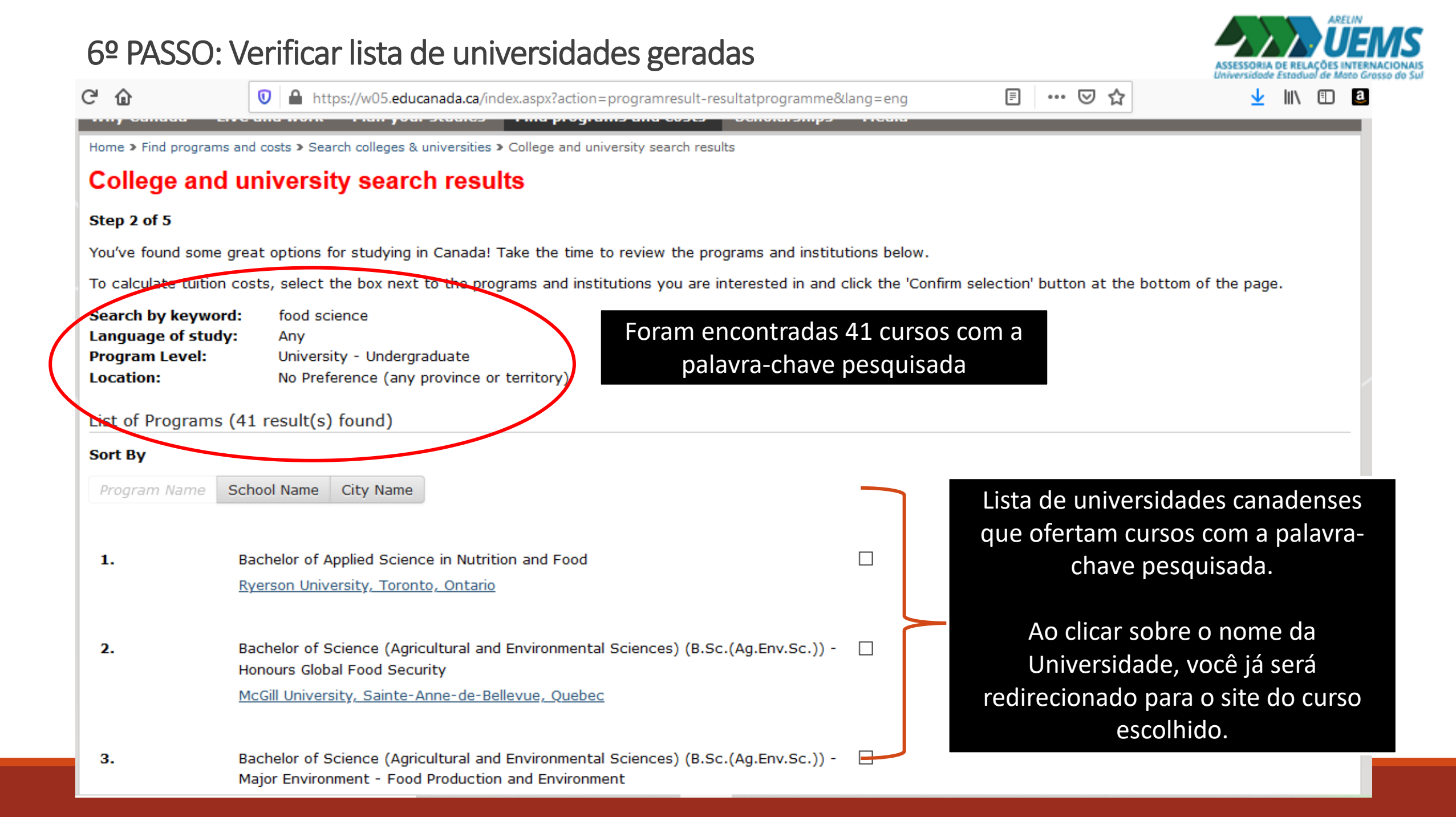

# 7º PASSO: Acessar o site das Universidades de interesse e entrar em contato

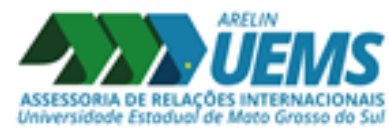

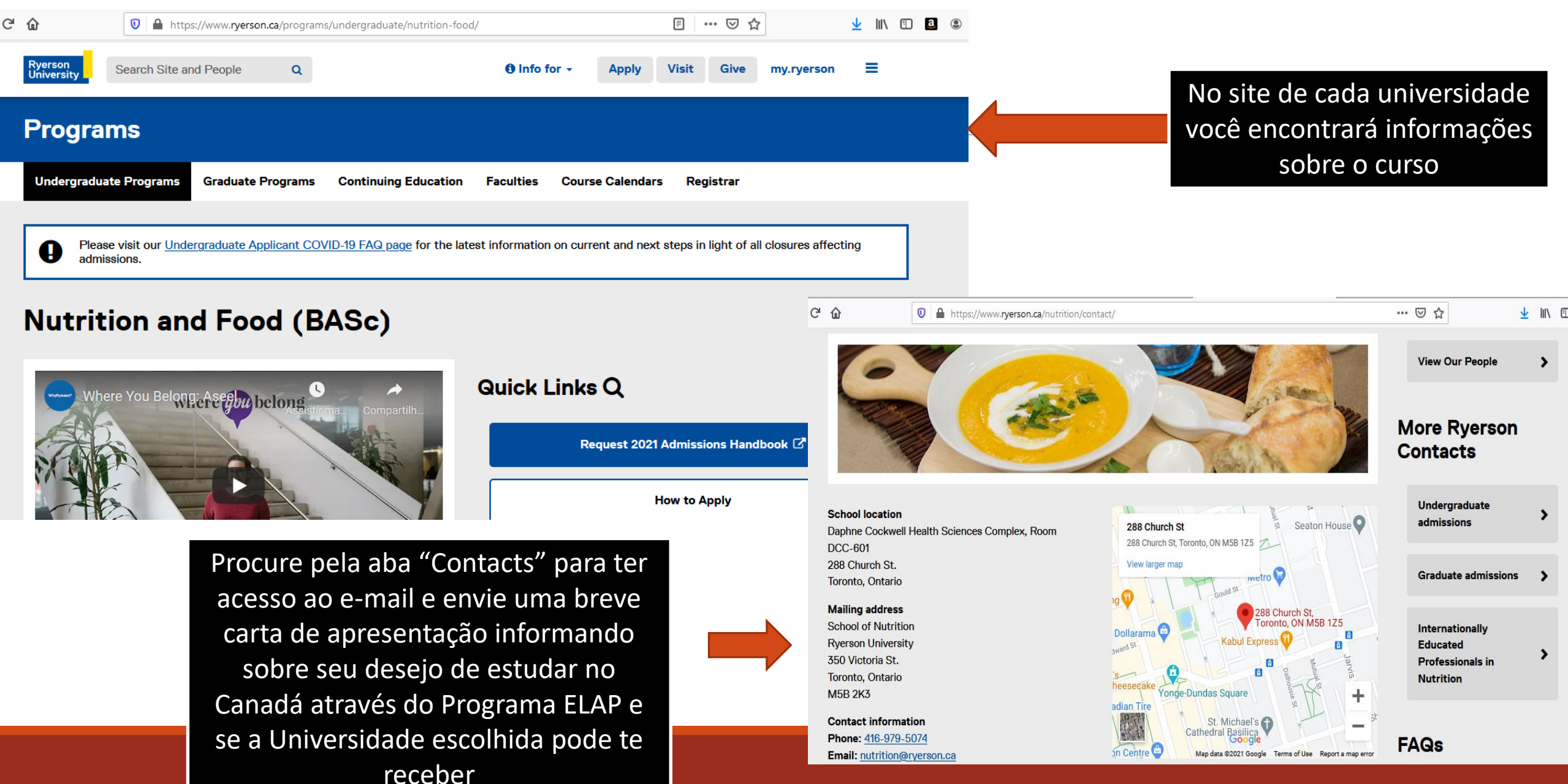

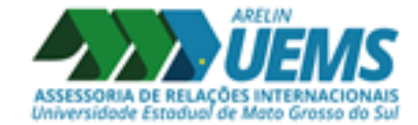

# Ainda ficou com dúvidas?

Então mande e-mail para Arelin: arelin@uems.br

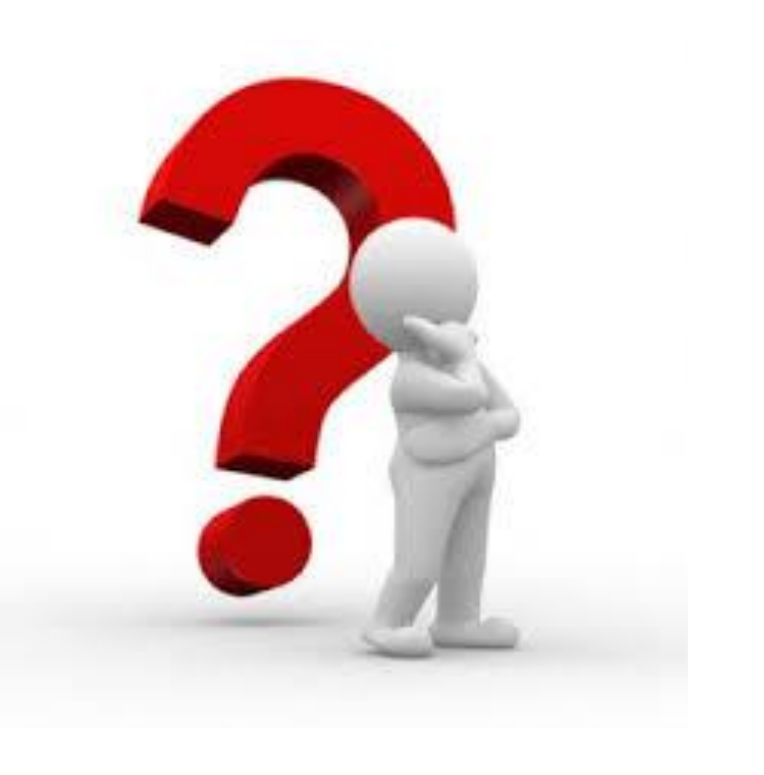